# 柏市公共施設予約システム ご利用案内 <柏市民文化会館>

# 【予約・抽選の申込み編】

柏市地域づくり推進部地域支援課 令和3年12月28日 Ver. 1

~目次~

- 1、【マイページへログインする】 ・・・P.3
- 2、【単日予約・抽選】
  ①施設で確認・・・P.4~5
  ②条件を指定し検索・・・P.6
- 3、【連日(複数日)予約・抽選】★一括予約申込・・・P.7~8

## 1、【マイページへログインする】

予約申込み・抽選申込みをするためにマイページへログインしてください。

【1】

「**マイページ**」をクリックする。

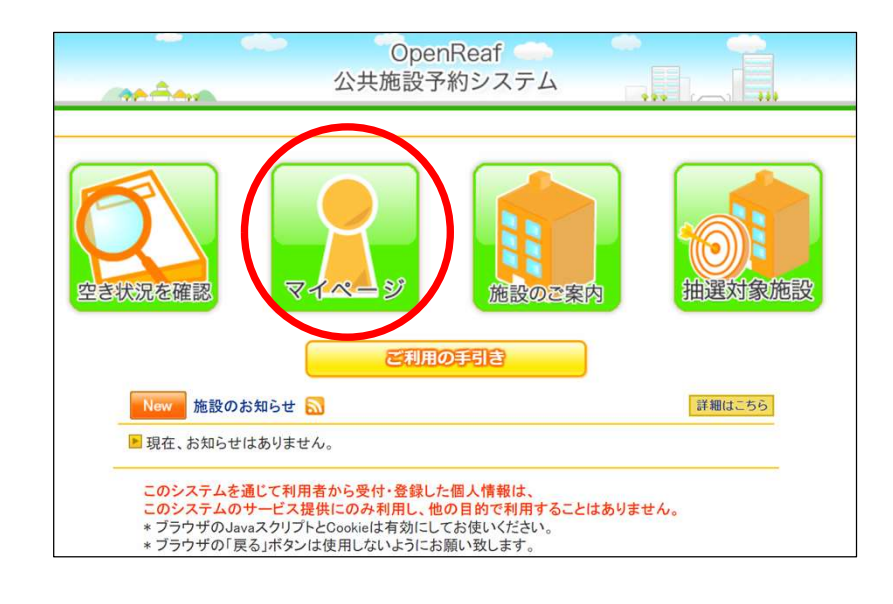

【2】

「利用者番号」と「パスワード」を入力し、 「ログイン」をクリックする。

※続けての操作は、「単日予約」と「連日 (複数日)予約」で操作画面が異なるため、 詳しくは目次でご確認ください。

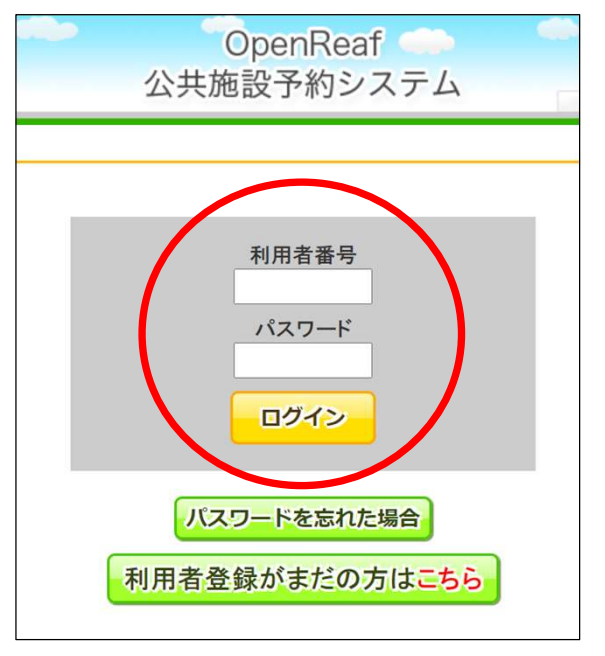

2、【単日予約・抽選】 ①施設で確認

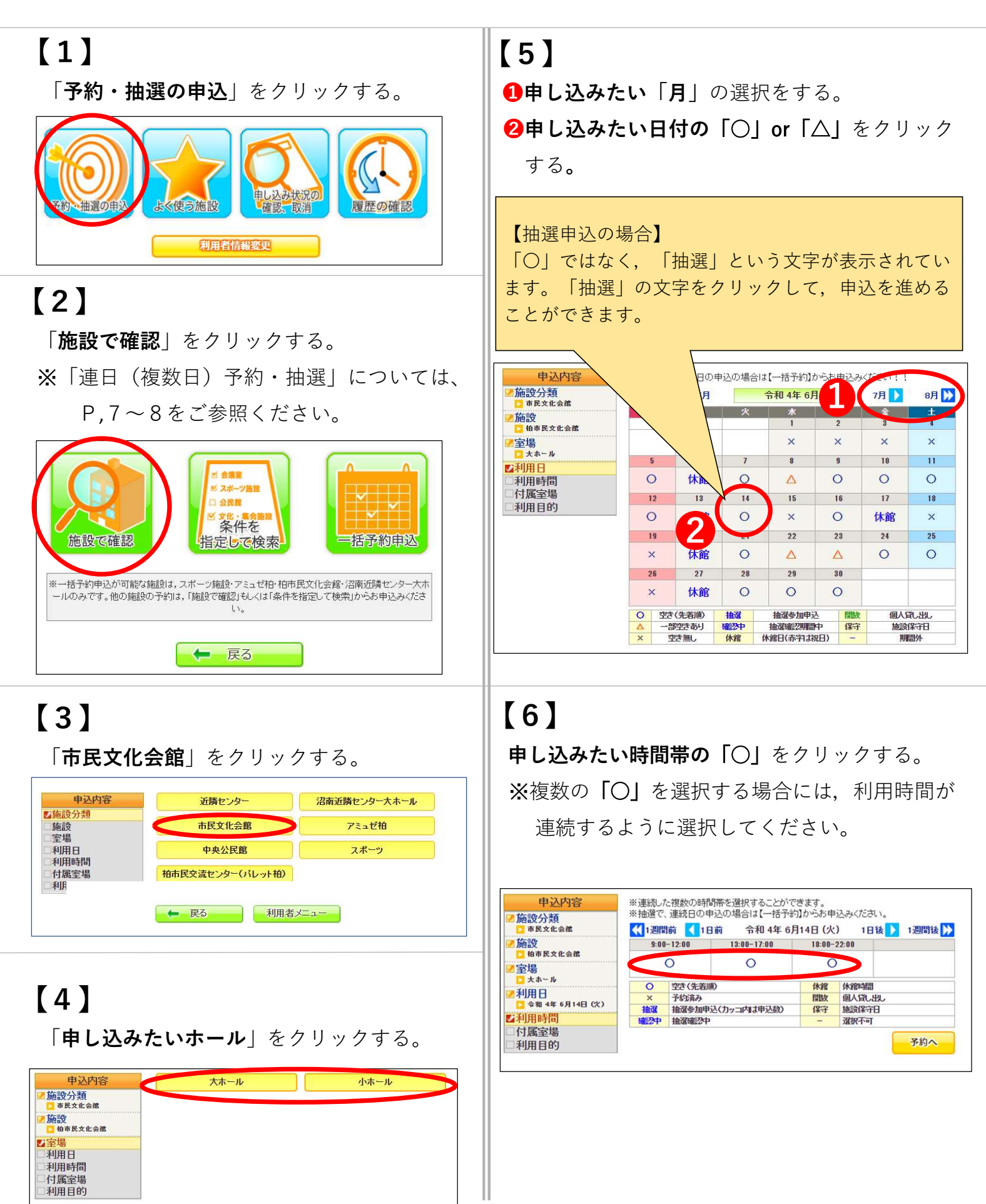

# 【7】

「〇」から「申し込む」に変わったのを確認し、 「**予約へ**」をクリックする。

申込内容 ✓施設分類 □ 市民文化会館 📢 1週間前 【 1日前 🛛 令和 4年 6月14日 (火) 1日後 🚺 1週間後 📡 13:00-17:00 18:00-22:00 ■施設 □ 柏市民文化会館 9:00-12:00 申し込む 申し込む 0 ✓室場 □ ★ホール 空き(先着順) 休館 開放 保守 休館時間 個人貸し出し ▲利用日 ○ 令和 4年 6月14日 (火) 
 ×
 予約済み

 抽選
 抽選参加申込(カッコ内は申込数)
 施設保守日 ☑利用時間 確認中 抽選確認中 選択不可 付属室場 予約へ 利用目的

# 【8】

「利用目的」をクリックする。

| 申込内容                      | ホールイベント(アミュゼ相 | 中文化会館·沼南大小 - U) |
|---------------------------|---------------|-----------------|
| ■施設分類<br>□ 市民文化会館         | 音楽            | 講演会·研修会等        |
| ■施設<br>□ 拍市民文化会館          | 武典            | 演劇              |
| ▲室場<br>■ 大ホール             | 舞踊            | 海芋              |
| ▲利用日<br>□ 令和 4年 6月14日 (火) | 744m          |                 |
| ■利用時間<br>■ 9:00-17:00     | 呎画            | 日本の・リハーリル       |
| ▲ 付属室場                    | その他(ホール)      |                 |
| 利用目的                      |               |                 |

### [9-1]

パソコン・スマートフォン版
1「催事名」を入力する。
2「承認」の〇をクリックし、●にする。
3「利用人数」を入力する。
4「申込み」をクリックする。

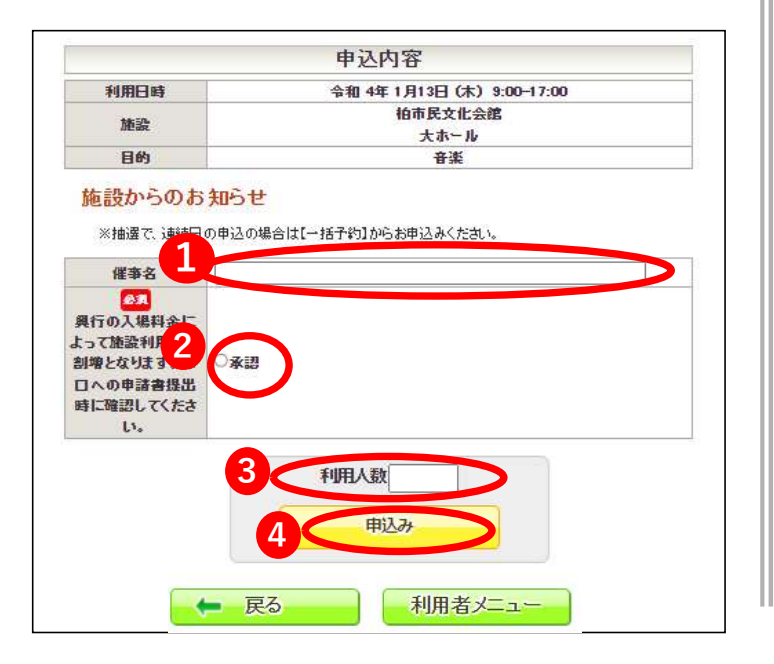

# 【9-2】

- キオスク版
- ●「承認」の○をクリックし、●にする。
- **2**「利用人数」を入力する。
- 〇〇日本の「日本の」をクリックする。
- ④「各時間」、「公演料金」を入力する。

(未定の場合は空欄でも可)

| 必須<br>興行の入場料金によ<br>って施設料<br>増となりま<br>への申表<br>、 | t<br>间<br>● 承認 |                 |
|------------------------------------------------|----------------|-----------------|
| に確認してくださ                                       |                |                 |
| L10                                            |                |                 |
| 入館時間                                           | 0900           | 4 )午後3時半→1530   |
| 開場時間                                           | 1000           | 入力例)午後3時半→1530  |
| 開設軍時間                                          | 1030           | 入力例)午後3時半→1530  |
| 終演時間                                           | 1400           | 入力例)午後3時半→1530  |
| 退館時間                                           | 1500           | 入力例)午後3時半→1530  |
| 公演料金                                           | 2000           |                 |
|                                                | 2<<br>3        | 利用人数 700<br>申込み |

# 【 **1 0 】** 予約完了

| 予約番号                                                                | k002225671                    |
|---------------------------------------------------------------------|-------------------------------|
| 利用日時                                                                | 令和 4年 6月14日 (火)<br>9:00-17:00 |
| 施設                                                                  | 柏市民文化会館<br>大ホール               |
| 目的                                                                  | 音楽                            |
| 申込状況                                                                | 予約                            |
| 入館時間                                                                | 0900                          |
| 開場問                                                                 | 1000                          |
| 開。節時間                                                               | 1030                          |
| 終節時間                                                                | 1400                          |
| 退館時間                                                                | 1500                          |
| 公論料金                                                                | 2,000円                        |
| 興行の入場料金によって施設利用料が割増となります。窓口への申請書<br>提出時に確認してください。                   | <b>₩</b> 承認                   |
| 一般予約:本日含め、14日以内に申請書をご提出ください。(14日以<br>ご提出ください) 抽選予約:当選された場合は、20日までに申 | 小の予約の場合は本日中<br>請書をご提出ください。    |

2、【単日予約・抽選】 ②条件を指定し検索

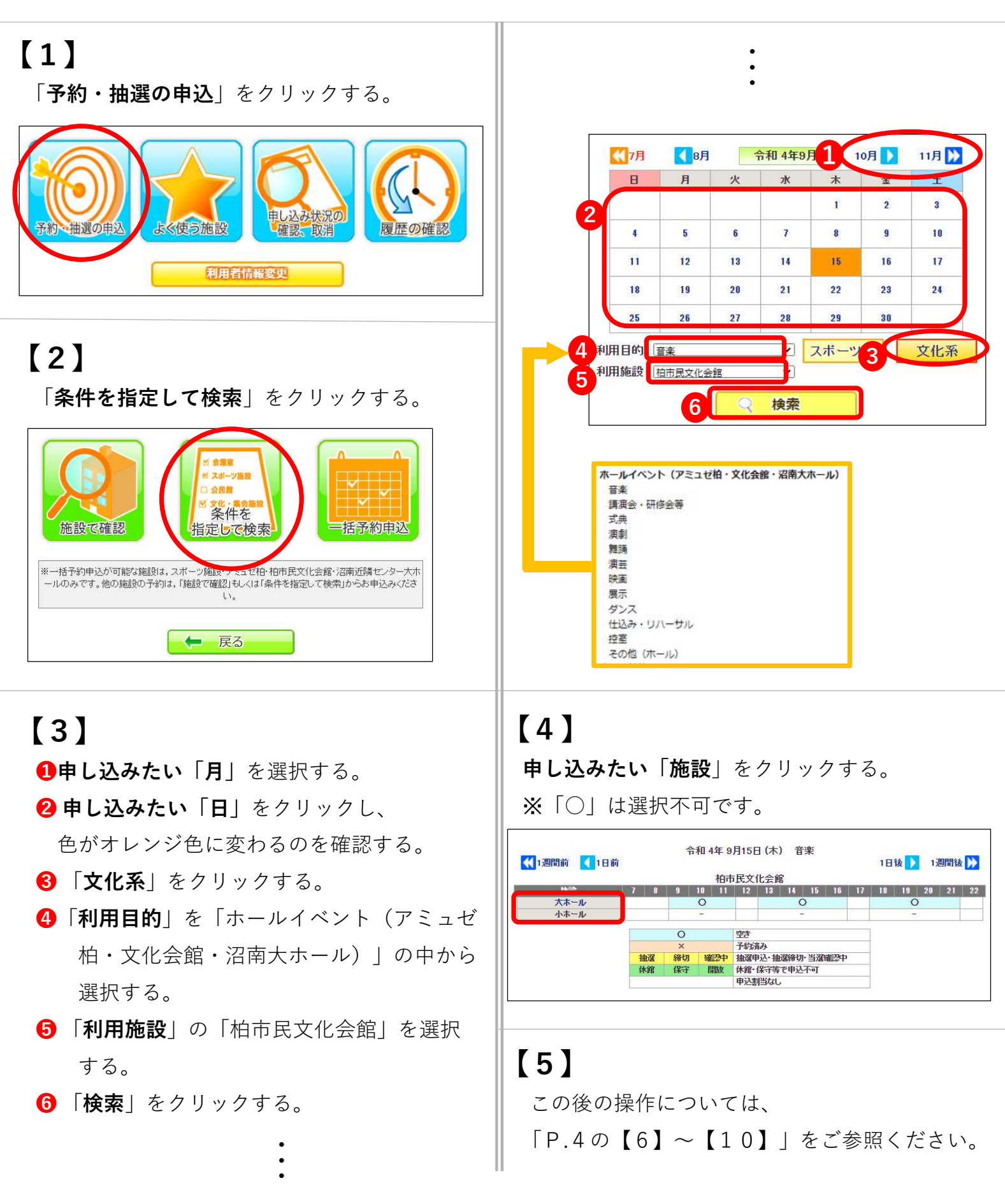

### 3、【連日(複数日)予約・抽選】★一括予約申込

| 3、               | 【連日(複数日)予約・抽道                                                                                                    |
|------------------|----------------------------------------------------------------------------------------------------|
| 【1】<br>「予約・      | <b>抽選の申込</b> 」をクリックする。                                                                                                    |
| 一般の              |                                                                                                    |
|                  |                                                                                                    |
| 【2】<br>「一括予      | •約申込」をクリックする。                                                                                                    |
| 施設で              | (注意準                                                                                                    |
| ※一括予約申<br>ールのみです | 込が可能な施設は、スポーツ施設・アミュゼ柏・柏市民文化会館・沼南近隣センター大ホ<br>。他の施設の予約は、「施設で確認」もしくは「条件を指定して検索」からお申込みくださ<br>い。                                                                                                    |
|                  |                                                                                                    |
| 【3】              |                                                                                                    |
| ❶申し込             | みたい「 <b>室場</b> 」を選択する。                                                                                                    |
| 2 申し辺            | <b>込みたい「表示期間</b> 」を選択する。                                                                                                    |
| <b>8</b> 「梌逮     | <b>호すろ</b>   をクリックすろ                                                                                                    |
|                  | <b>、)</b> し、こ、、、、、、、、、、、、、、、、、、、、、、、、、、、、、、、、、、、                                                                                                    |
|                  |                                                                                                    |
| 利用目的             | <スポーツ系><br><b> </b>                                                                                                    |
|                  | <ul> <li>□ パレーボール □ パドミントン □ ハンドボール □ 卓球 □ スポーツ吹き矢</li> <li>□ その他(屋内) □ 多目的・レクリエーション □ 会議</li> <li>&lt;文化系&gt;</li> <li>ホールイベント (アミュゼ柏・文化会館・招南大ホール)</li> <li>□ 音楽 □ 譲渡会・研修会等 □ 式典 □ 演劇 □ 舞踊 □ 演芸 □ 映画 □ 展示</li> <li>□ ダンス □ 仕込み・リハーサル □ 控室 □ その他(ホール)</li> </ul> |
| 施設分類             | [市屋文化会館 】)※スポーツ施設・ホール施設のみ選択可能です。                                                                                                    |
| 施設               |                                                                                                    |
| 表示期間             | 2022 • 庠 10 • 月 22 • 日 🎽 ~ 2022 • 庠 10 • 月 23 • 日 🞽                                                                                                    |

◎日 ◎月 ◎火 ◎水 ◎木 ◎金 ◎土 全選択/全解除

○ 検索する

00 V: 00 V ~ 23 V: 00 V

3

曜日

利用時間

【4】

- **1**「利用時間の設定」をクリックする。
- ※「×」が表示されている時間帯は、既に予約が 入っている時間帯です。

※抽選期間については、〇×ではなく「抽選」

という表示ですが、同様にお申込み可能です。

- **2**「時間」を選択する。
- 決定」をクリックする。

④申し込みたい日数分、 2 ③の作業を繰り返す。※利用時間は連続させてください。

- **⑤「選択の"□"**」に「**√**」を入れる。
- ⑥「次へ」をクリックする。

|                 | 6 va        |         |         |
|-----------------|-------------|---------|---------|
| 施設              | 利用日         | 利用時間    | 利用時間設定  |
| 柏市民文化会館<br>大ホール | 令和 4年10月22日 | 未設定-未設定 | 利用時間の設定 |
| 柏市民文化会館<br>大ホール | 令和 4年10月23日 | 未設定一未設定 | 利用時間の設定 |

| l | 09:00 🗸 🗸     | 22:00 🗸 |    |
|---|---------------|---------|----|
|   | 17数:3<br>開始時間 | 終了時間    | 状態 |
|   | 09:00         | 12:00   | 0  |
|   | 13:00         | 17:00   | 0  |
| ŀ | 18:00         | 22:00   | 0  |

### 【5】パソコン・スマートフォン版

1 「利用目的」の各日程を選択する。

- 2「利用人数(一般)」の各日程を入力する。
- ❸「詳細情報入力」をクリックする。
- ④「承認」の○をクリックし、●にする。※各日程分、作業を行う。
- 「決定」をクリックする。
- **6**「次へ」をクリックする。

※他の項目は選択不要です。(「キオスク版」で表示される画面が異なりますが、入力が必要な 項目は同じです。)

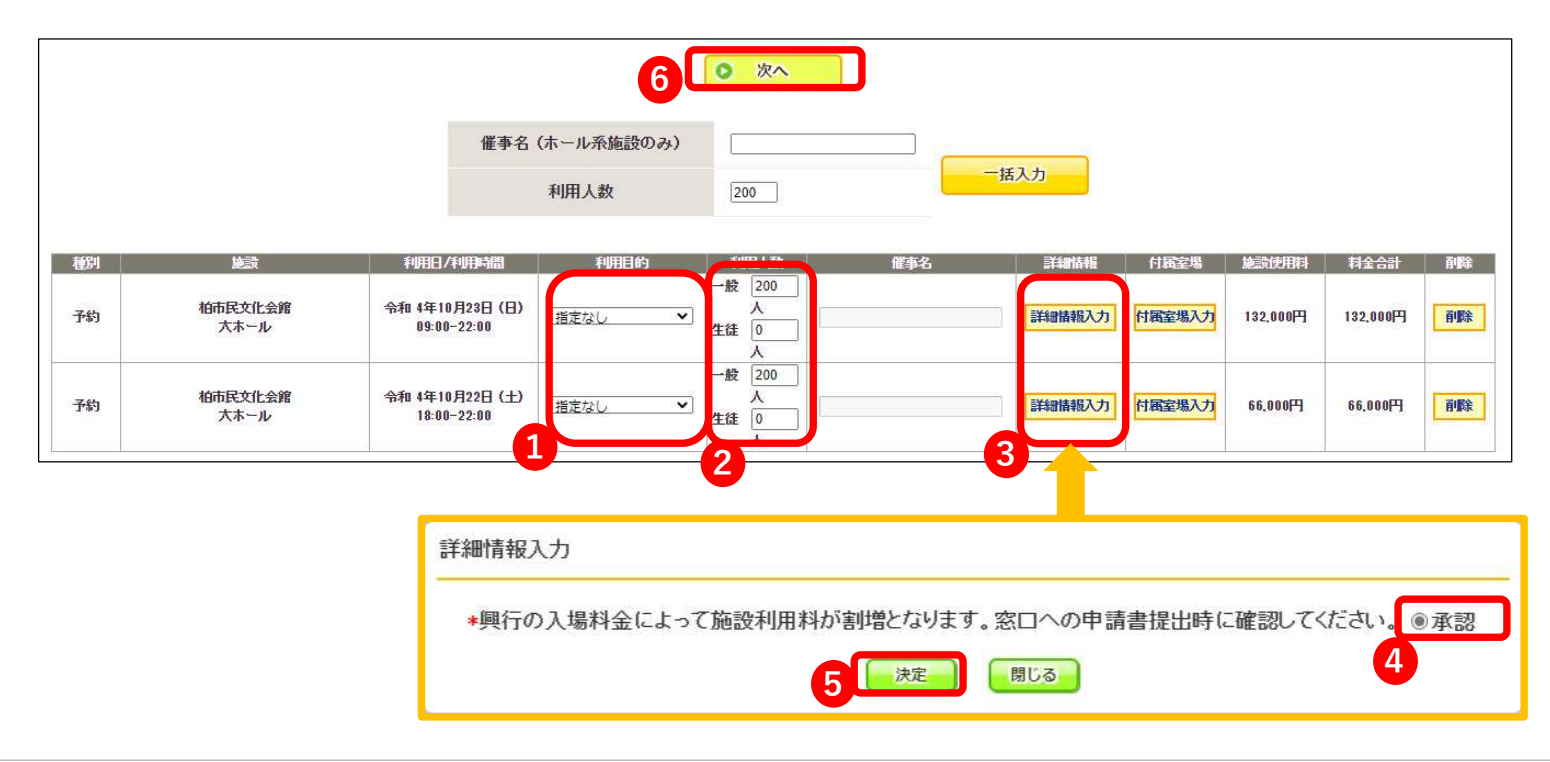

### 【6】 「申込み」をクリックする

|    |                 | <b></b>                        | 込み                 | ]   |     |      |           |
|----|-----------------|--------------------------------|--------------------|-----|-----|------|-----------|
| 種別 | 施設              | 利用日/利用時間                       | 利用人数               | 催事名 | コマ数 | 付属室場 | 施設使用料     |
| 予約 | 柏市民文化会館<br>大ホール | 令和 4年10月23日(日)<br>09:00-22:00  | 一般 200 人<br>生徒 0 人 |     | 3   |      | 132,000 円 |
| 予約 | 柏市民文化会館<br>大ホール | 令和 4年10月22日 (土)<br>18:00-22:00 | 一般 200 人<br>生徒 0 人 |     | 1   |      | 66.000 円  |

#### 【7】 予約完了

| 受付番号:2112000 | 097             |                                |                    |     |     |      |           |
|--------------|-----------------|--------------------------------|--------------------|-----|-----|------|-----------|
| 翻            | 施設              | 利用日/利用時間                       | 利用人数               | 催事名 | コマ数 | 付屆室場 | 施設使用料     |
| 予約           | 柏市民文化会館<br>大ホール | 令和 4年10月23日(日)<br>09:00-22:00  | 一般 200 人<br>生徒 0 人 |     | 3   |      | 132,000 円 |
| KUU2220740   |                 | 予約申                            | 込を受け付けました          |     |     |      |           |
| 予約           | 柏市民文化会館<br>大ホール | 令和 4年10月22日 (土)<br>18:00-22:00 | 一般 200 人<br>生徒 0 人 |     | 1   |      | 66,000 円  |
| KUU2223747   | 予約申込を受け付けました。   |                                |                    |     |     |      |           |